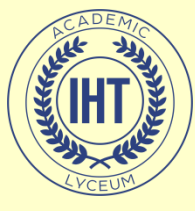

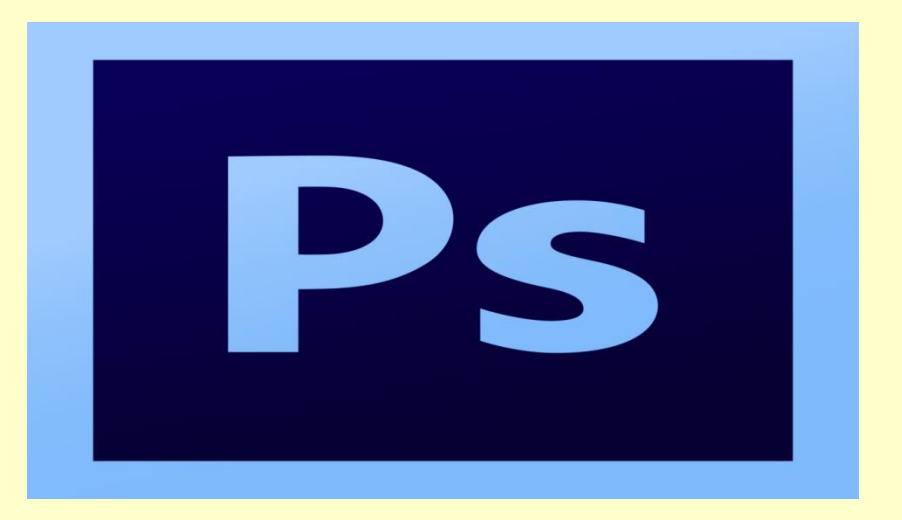

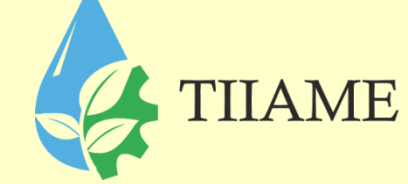

# **ADOBE PHOTOSHOP**

Преподаватель информатики и ИТ: Рахматуллаева И.М.

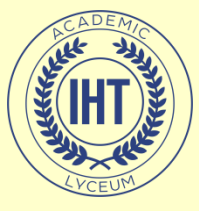

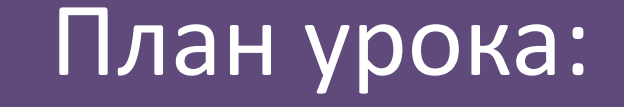

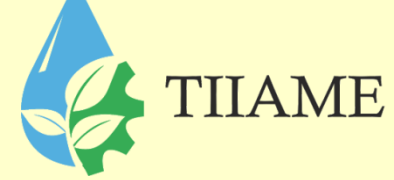

- История создания Adobe Photoshop;
- Основные возможности;
- Расширение программы;
- Панель инструментов.

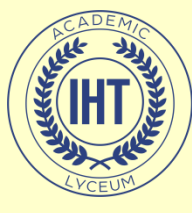

# Adobe Photoshop

TIIAME

Adobe Photoshop — многофункциональный графический редактор для работы с фото и видеофайлами, разрабатываемый и распространяемый компанией Adobe Systems. В основном работает с растровыми изображениями, однако имеет некоторые векторные инструменты.

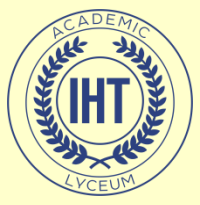

#### История создания

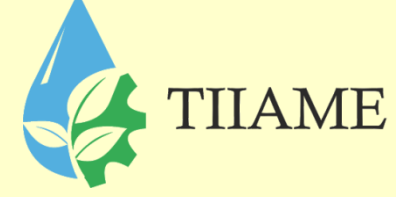

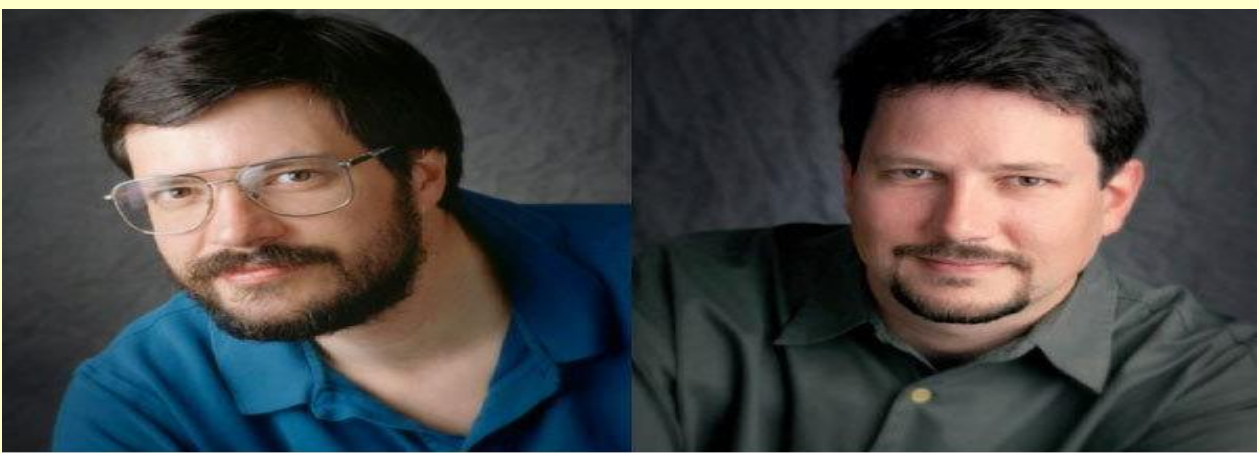

Первая версия появилась в 1987 году. Её создал студент Мичиганского университета Томас Нолл для платформы Macintosh. Он назвал её Display, но в 1988 году переименовал в ImagePro. В сентябре 1988 года Adobe Systems купила права на программу, оставив разработчиком Томаса Нолла, а в 1989 году программу переименовали в Photoshop. В 1990 году появился Photoshop 1.0.

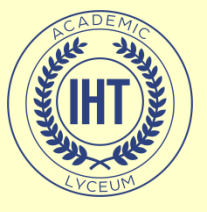

# Интерфейс Adobe Photoshop

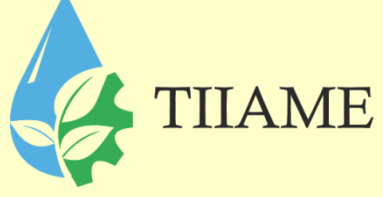

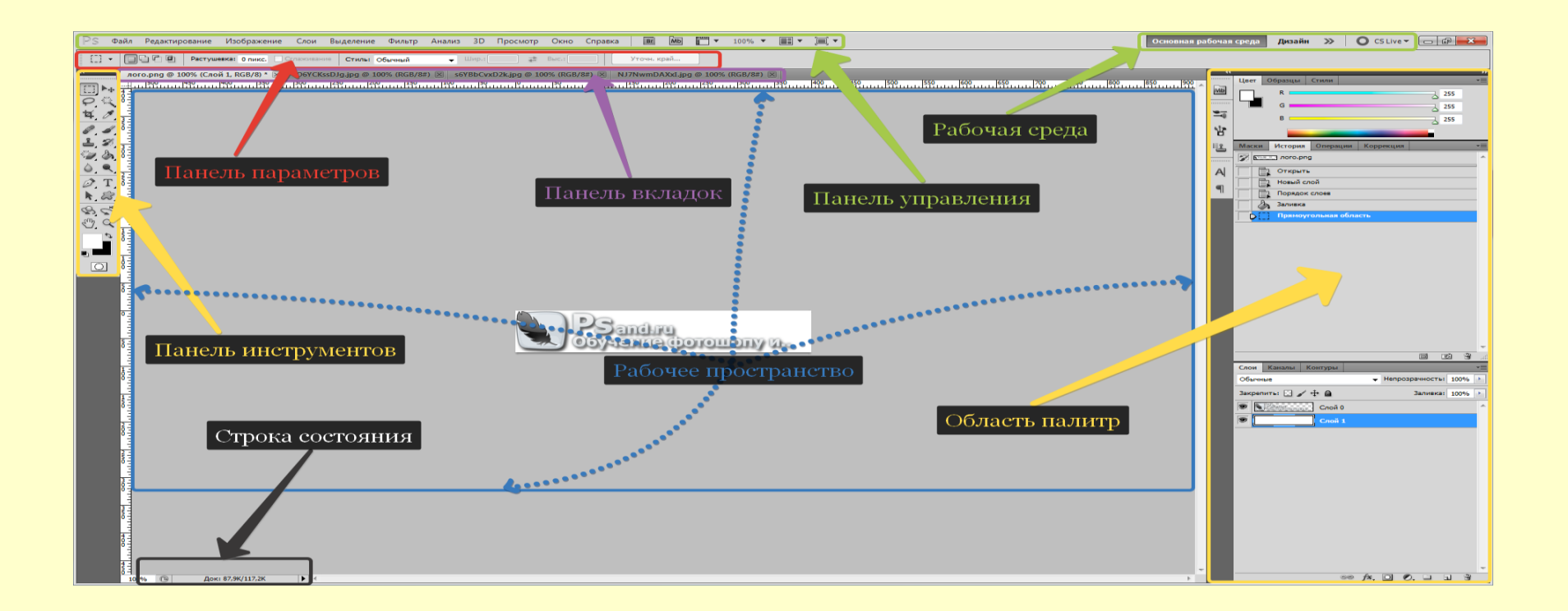

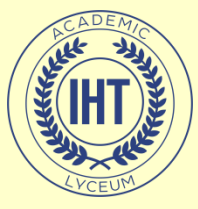

- корректировка и ретушь изображений;
- использование слоев и эффектов;

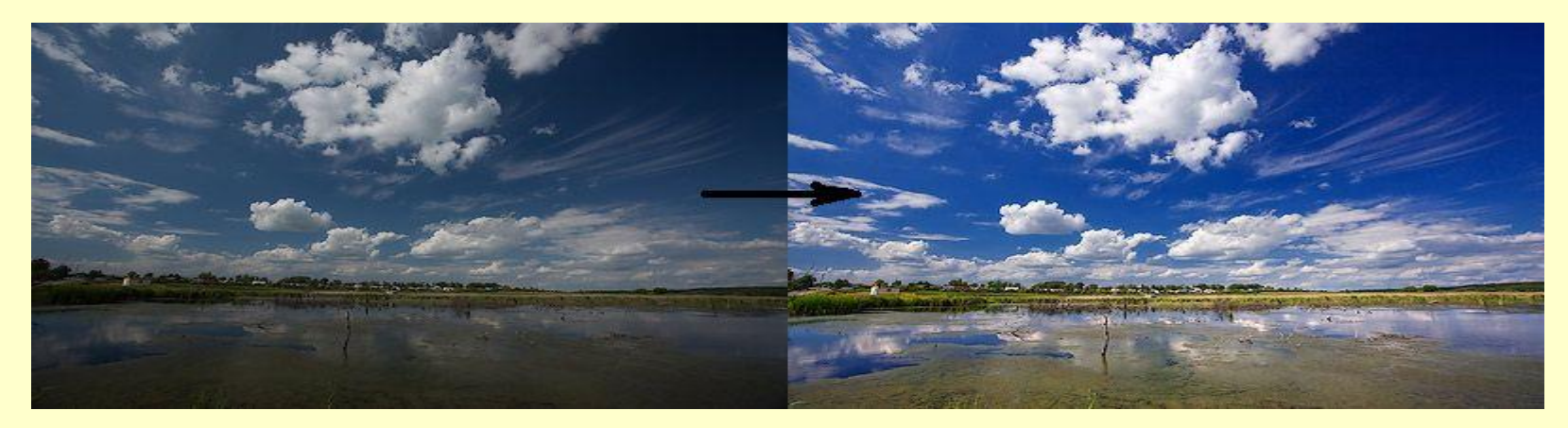

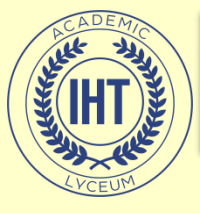

### Основные возможности:

- создание многослойного изображения;
- создание фотоколлажей;

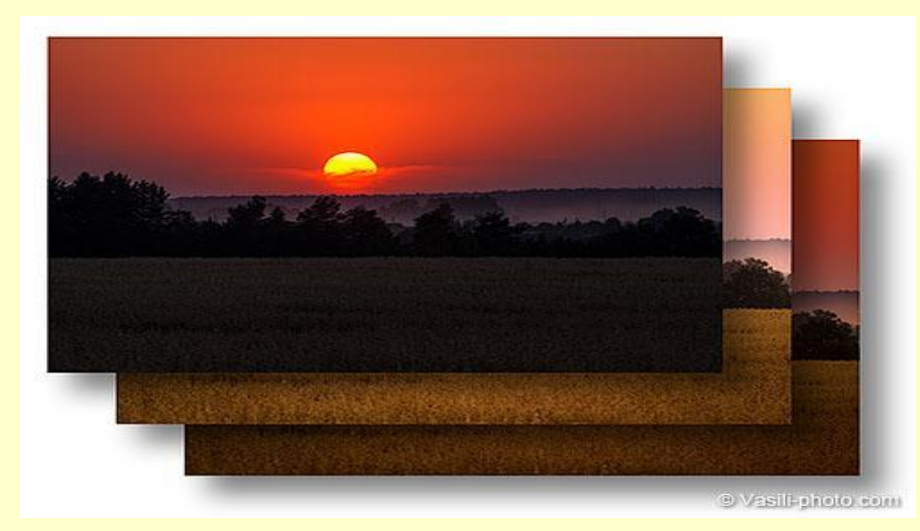

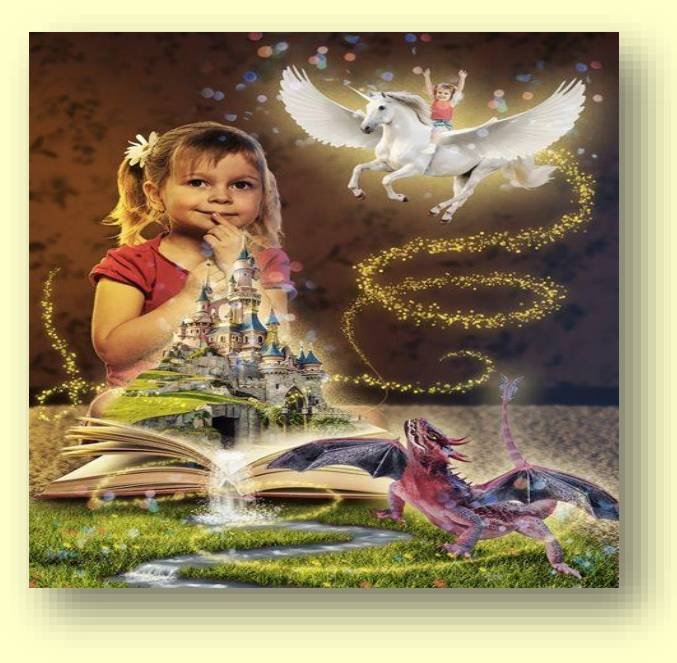

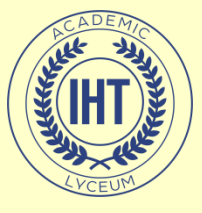

#### Основные возможности:

• сохранение GIF-анимаций;

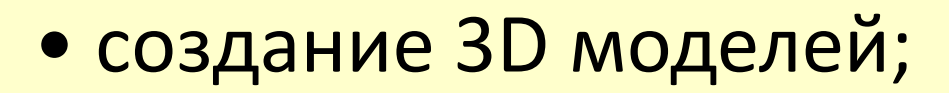

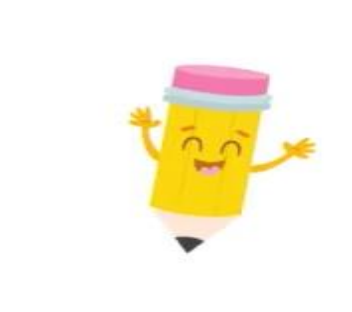

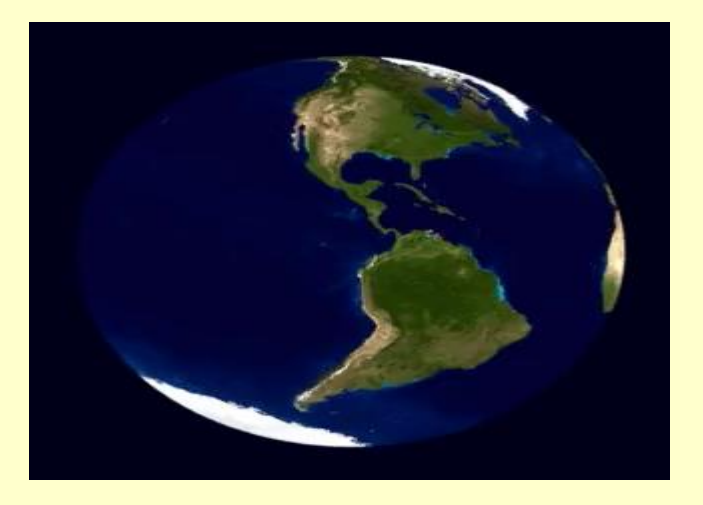

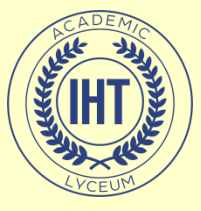

TIIAME

#### • работа с эскизами и чертежами.

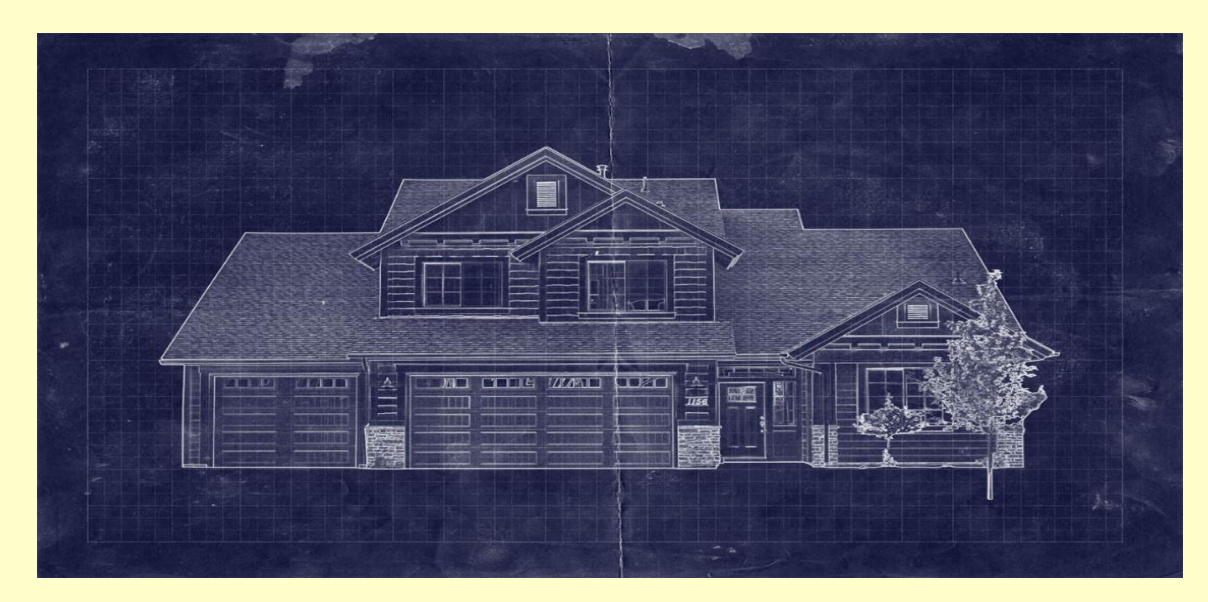

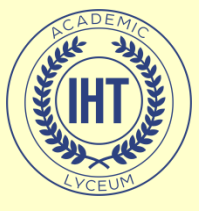

К основным форматам, с которыми приходится работать в Photoshop, относятся: PSD, JPEG, GIF. PSD (Photo Shop Document) - это родной формат файла Photoshop. Он полностью поддерживают всё

THAME

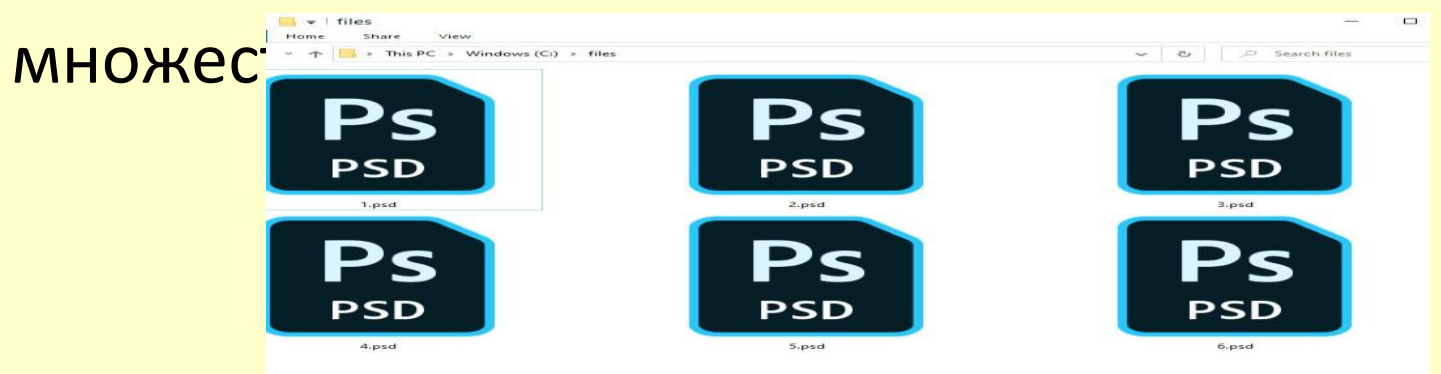

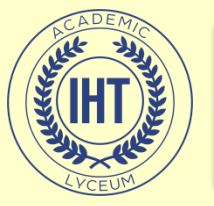

### Расширение

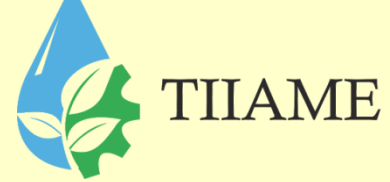

| Формат                                   | Преимущество                                                                 | Недостаток                         |
|------------------------------------------|------------------------------------------------------------------------------|------------------------------------|
| PSD (Photo Shop Document)                | Файл можно архивировать и<br>сохранять без потери качества<br>изображения    | Размер может быть очень<br>большим |
| GIF (Graphics Interchange Format)        | Поддерживает прозрачность<br>(только 1 уровень), создает<br>простые анимации | Отображает только до 256 цветов    |
| JPEG(Joint Photographic Expert<br>Group) | Маленький размер                                                             | Потеря качества изображения        |

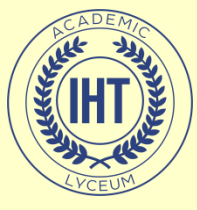

### Расширение

GIF

JPEG

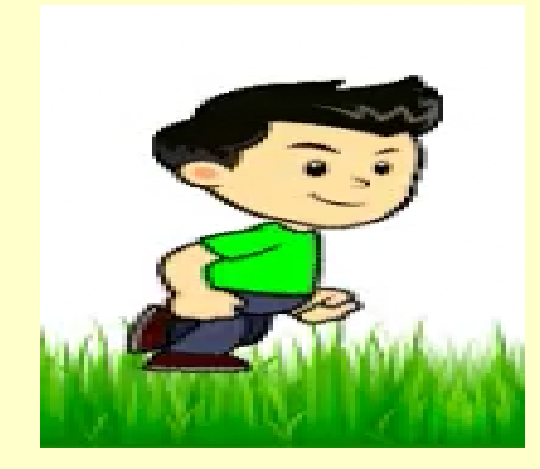

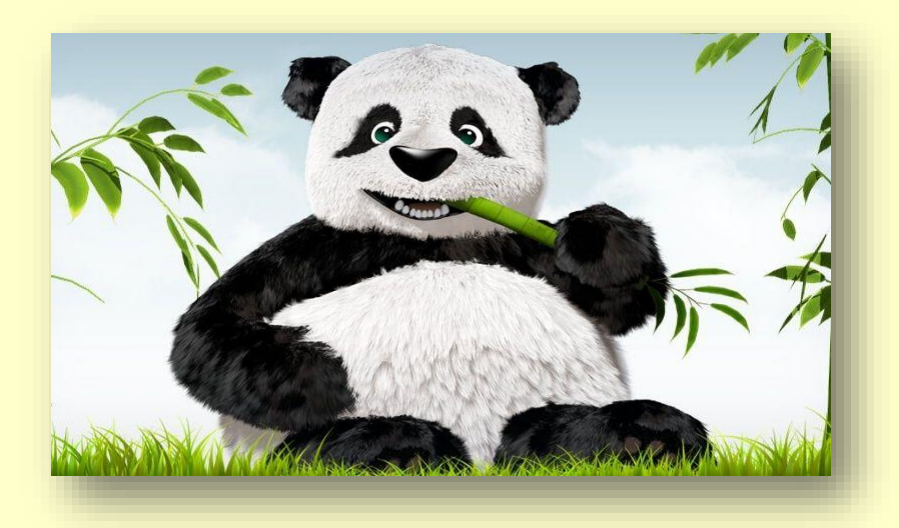

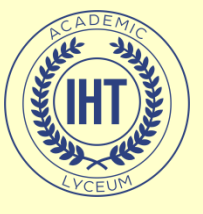

#### Панель инструментов

#### Обзор панели инструментов

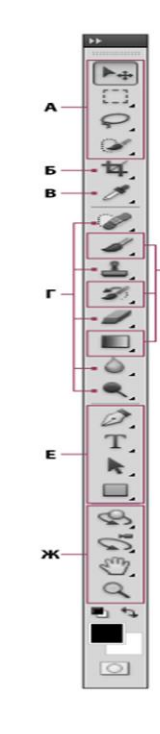

д

#### О Инструменты выделения

#### ■▶<sub>‡</sub> Перемещение (V)\*

- Прямоугольная область (М)
   Овальная область (М)
  - Область (вертикальная строка)
- Область (горизонтальная строка)
- Лассо (L)

   Прямолинейное лассо (L)

   Магнитное лассо (L)
- Быстрое выделение (W)
   Волшебная палочка (W)

#### Онструменты кадрирования и раскройки

Ф Рамка (С)

Раскройка (С)
 Выделение фрагмента (С)

#### • Онструменты измерения

- 🛚 🍠 Пипетка (I)
- Цветовой эталон (I)
  Линейка (I)
- 🗊 Комментарий (I)
- 12<sup>3</sup> Счетчик (I)†

#### • Инструменты ретуширования

- Точечная восстанавливающая кисть (J)
- 🥟 Восстанавливающая кисть (J)
- 🇱 Заплатка (J)
- 🐨 Красные глаза (J)

- Штамп (S)
   Узорный штамп (S)
- Ластик (Е)
   Фоновый ластик (Е)
   Волшебный ластик (Е)
- Размытие
   Резкость
  - 🞾 Палец
- QCBетлитель (O)
   Затемнитель (O)
   Губка (O)

#### Онструменты рисования

- Кисть (В)
   Карандаш (В)
- 🦻 Замена цвета (В)
- 🖌 Микс-кисть (В)
- Ярхивная кисть (Y)
   Архивная художественная кисть (Y)
- Прадиент (G)
  Заливка (G)

#### Онструменты начертания и ввода текста

- Перо (Р)

   Свободное перо (Р)

   Добавить опорную точку
- Удалить опорную точку
- N Угол

#### ■ Т Горизонтальный текст (T)

- ↓**Т** Вертикальный текст (Т)
- Горизонтальный текст-маска (Т)

TIIAME

- Вертикальный текст-маска (Т)
- Выделение контура (А)
   Стрелка (А)
- Прямоугольник (U)
   Прямоугольник со
  - скругленными углами (U)
  - Эллипс (U)
  - Многоугольник (U)
  - 🖊 Линия (U)
  - 😂 Произвольная фигура (U)

#### 🕲 Инструменты навигации

- = 😪 Поворот 3D-объекта (К)†
  - Вращение 3D-объекта (К)†
  - 3D-панорама (K)†
  - 📲 Скольжение 3D-объекта (К)†
  - Масштабирование 3D-объекта (K)†
- 🚰 3D-орбита (N)†
  - 🔊 Вращение вида 3D-объекта (N)†
- 😚 Вид 3D-панорамы (N)†
- Перемещение вида 3D-объекта (N)†
- Вид масштабирования 3D-объекта (N)†
- Рука (Н)
   Поворот вида (R)
- 🔳 🔍 Масштаб (Z)

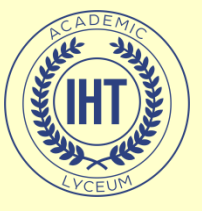

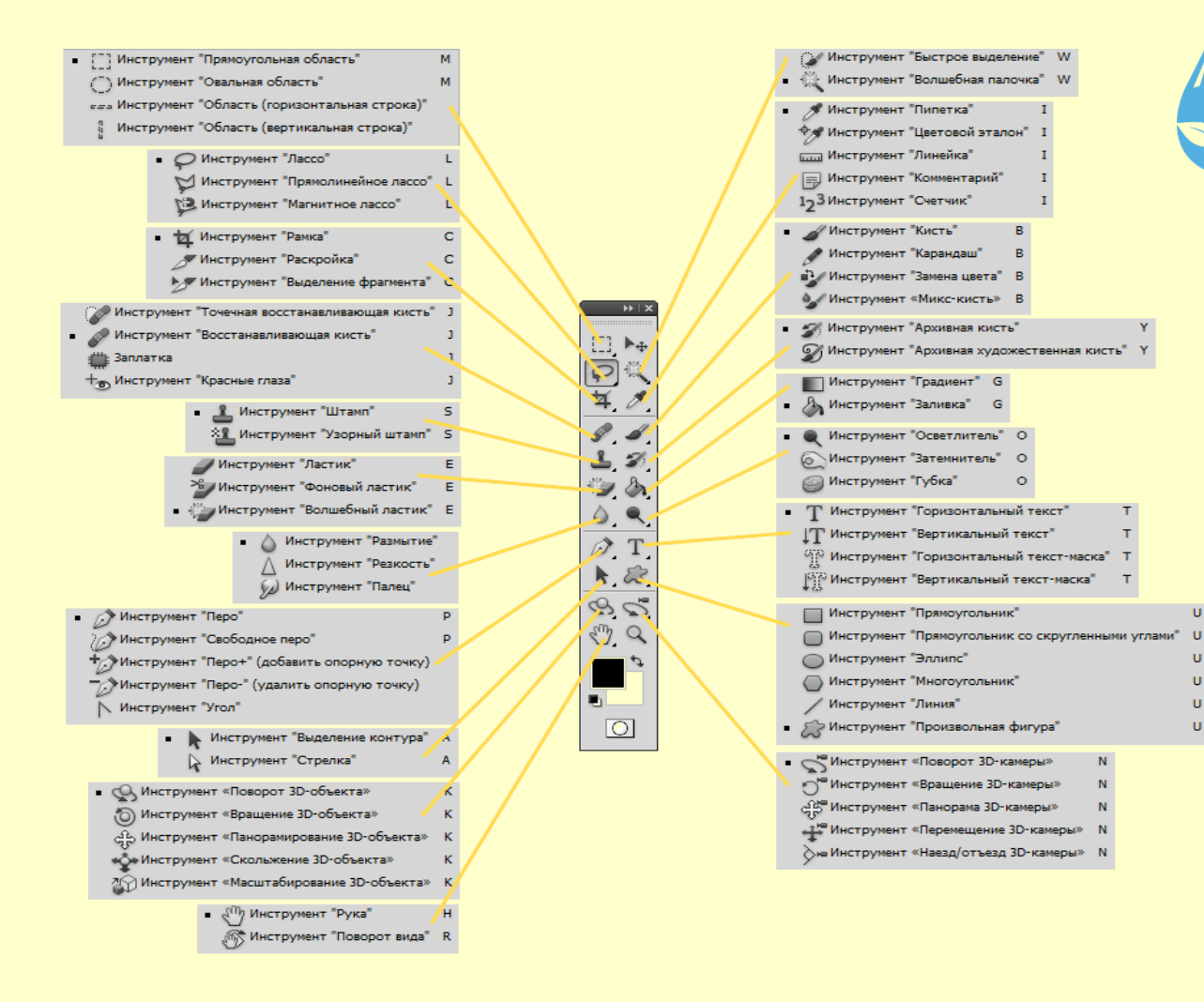

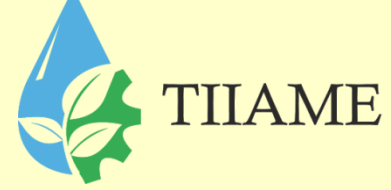

U

N

Ν

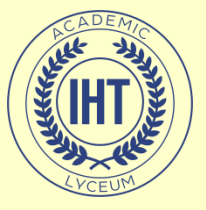

### Выделение

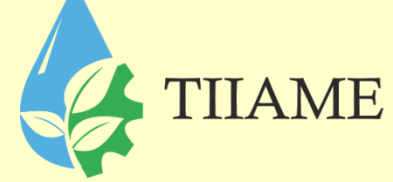

Инструмент «Перемещение»(V) служит для движения выделенного фрагмента относительно прочего содержимого активного слоя или всего этого слоя относительно других слоев.

При помощи клавиатуры можно перемещать слой или выделенную область с шагом 1 пиксель за каждое нажатие клавиши-стрелки. Если при этом нажат <u>SHIFT</u> – шаг перемещения будет уже 10 пикселей.

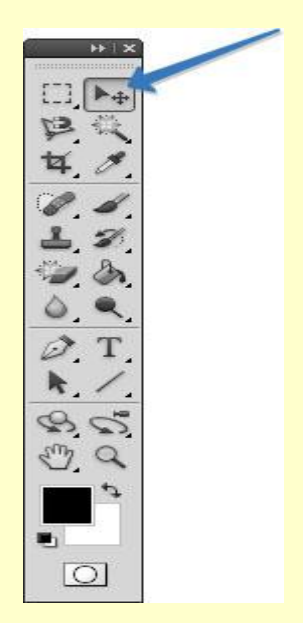

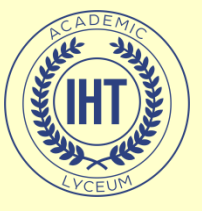

#### Выделение

Adobe Photoshop предоставляет инструменты для различных типов выделения. Например, инструмент «Овальная область» позволяет выделять овальные и круглые области, инструмент «Волшебная палочка» может выделить область похожих цветов одним щелчком мыши. Более сложные выделения можно выполнить с помощью одного из инструментов группы «Лассо».

#### Чтобы добавить

новое выделение к старому, перед использованием инструмента надо нажать клавишу <u>SHIFT</u> и удерживая ее, создать выделение, а чтобы вычесть новое выделение из старого можно использовать тем же образом клавишу <u>ALT</u>.

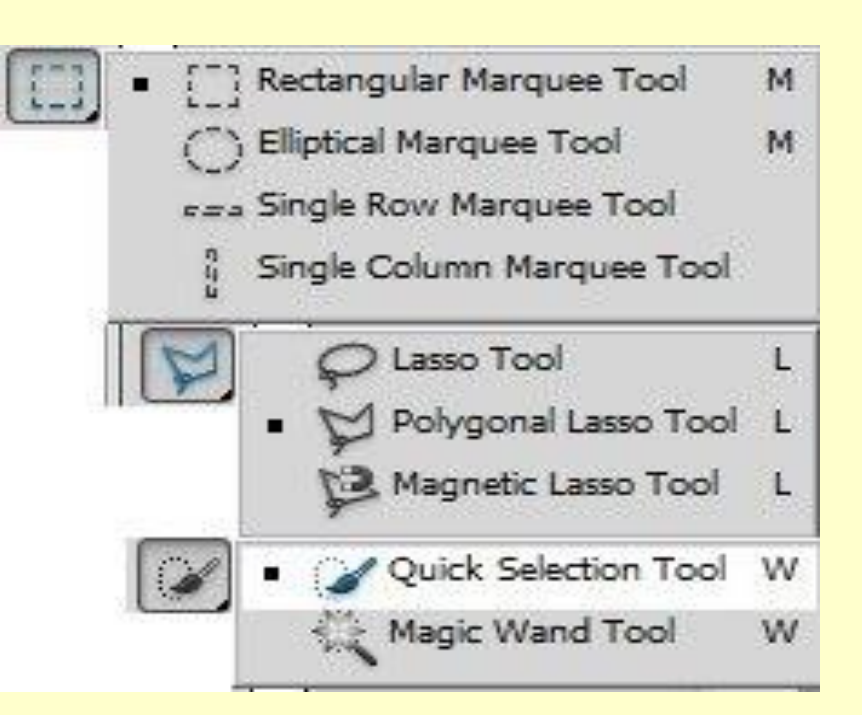

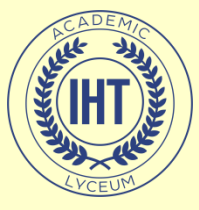

# Команды меню «Выделение»

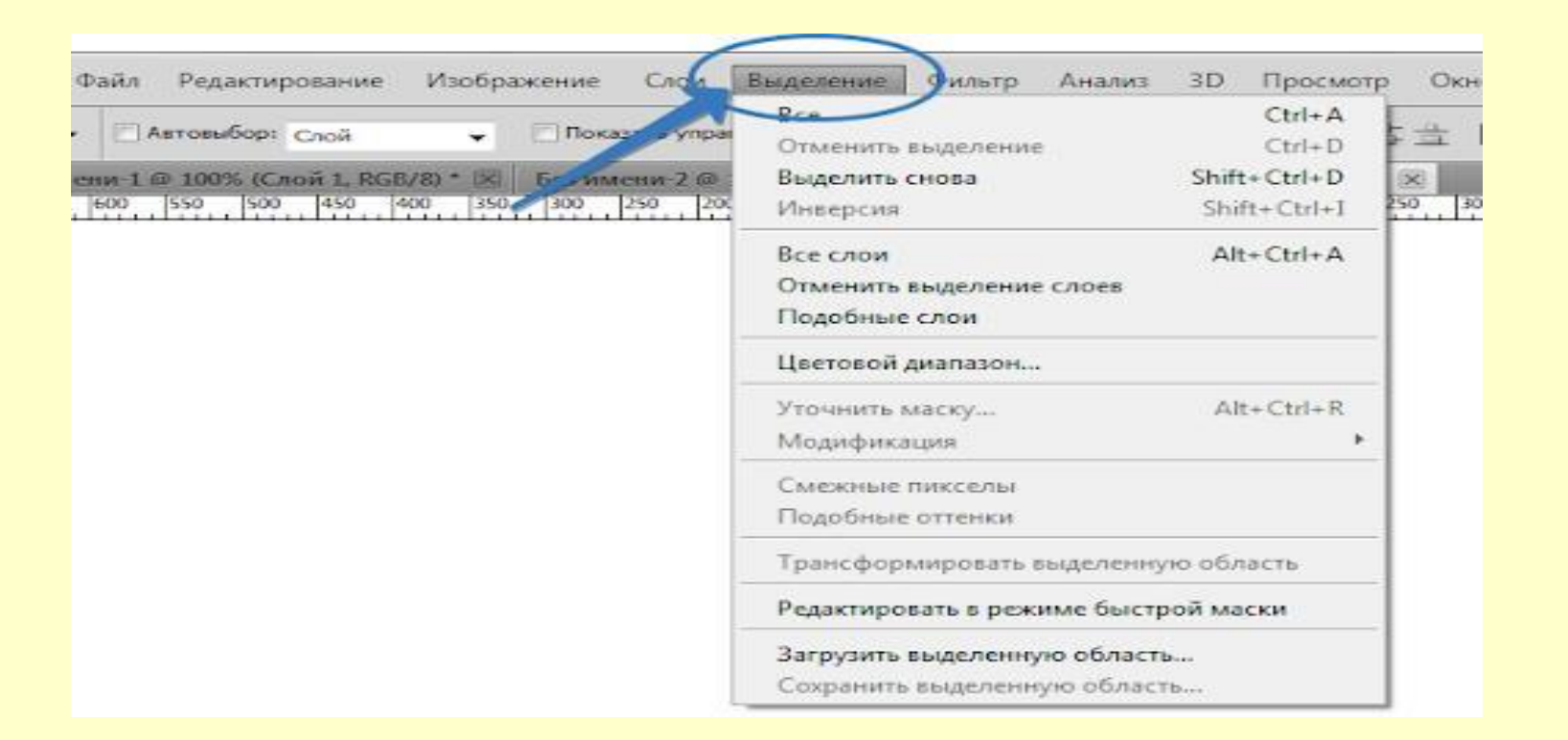

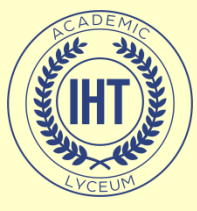

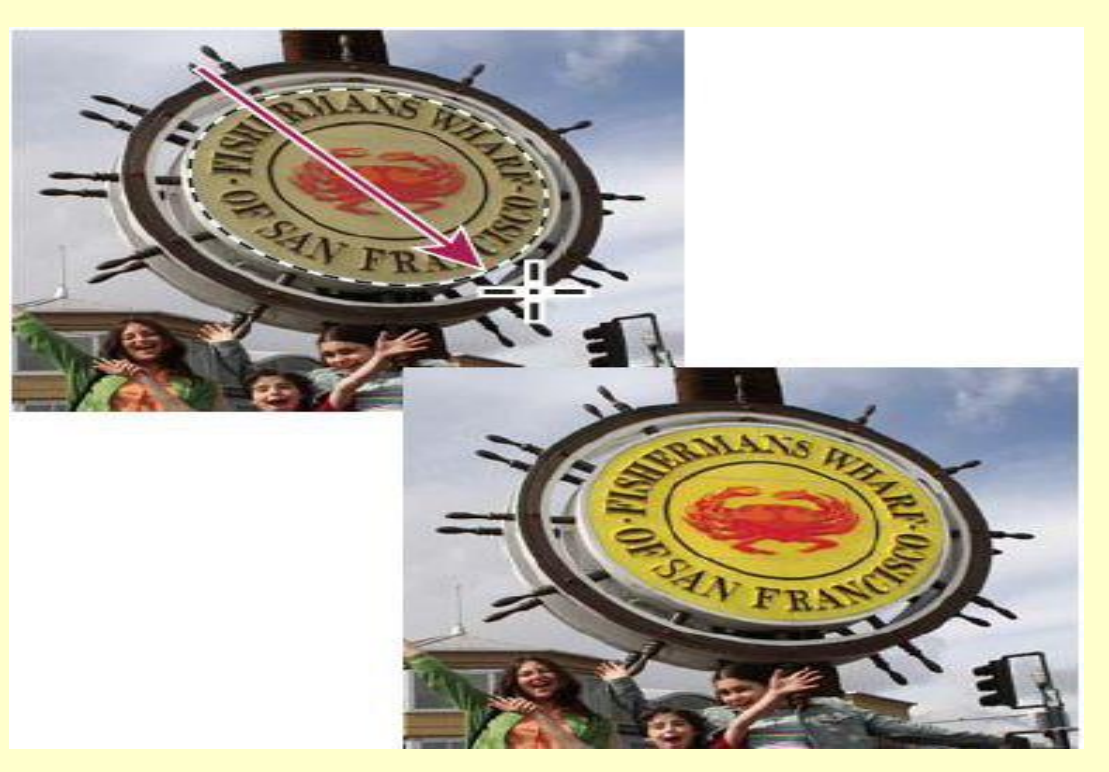

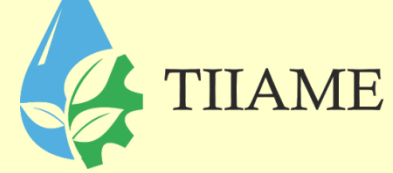

#### Инструмент «Овальная область»(М)

Выделение, полученное с помощью инструмента «Овальная область», цвет откорректирован в выделении.

Чтобы овальное выделение было идеально круглым, нужно зажать клавишу <u>Shift</u>.

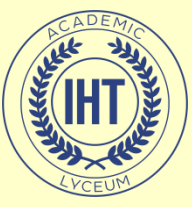

### Инструмент «Лассо»(L):

(рисует произвольную рамку выделения)

#### «Прямолинейное лассо »:

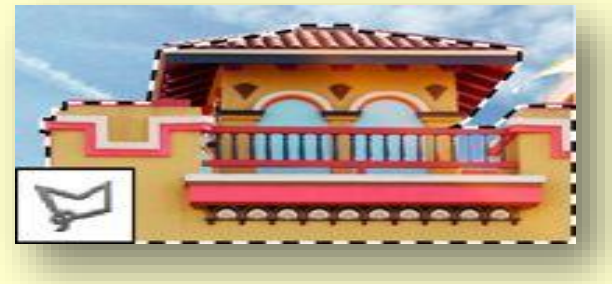

«Магнитное лассо»:

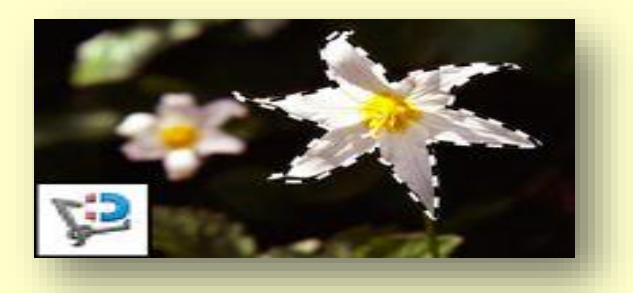

Клавишей <u>Backspace</u> можно удалить последнюю созданную точку.

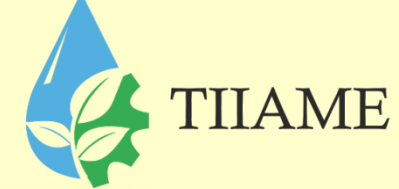

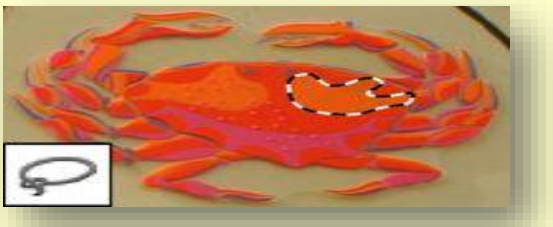

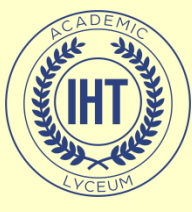

# Инструмент «Волшебная палочка»(W, wizard)

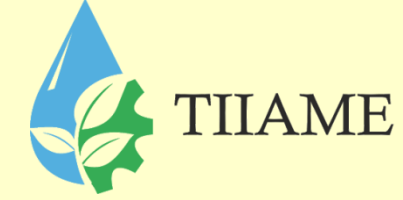

Выделяет близкие по цвету пиксели.

В панеле параметров можно указать насколько пиксели будут "отличаться" по цвету. Чем меньше число, тем меньше будет диапазон выбора цветов «Волшебной палочки».

Если зажать клавишу <u>Shift</u>, то можно выделить несколько областей.

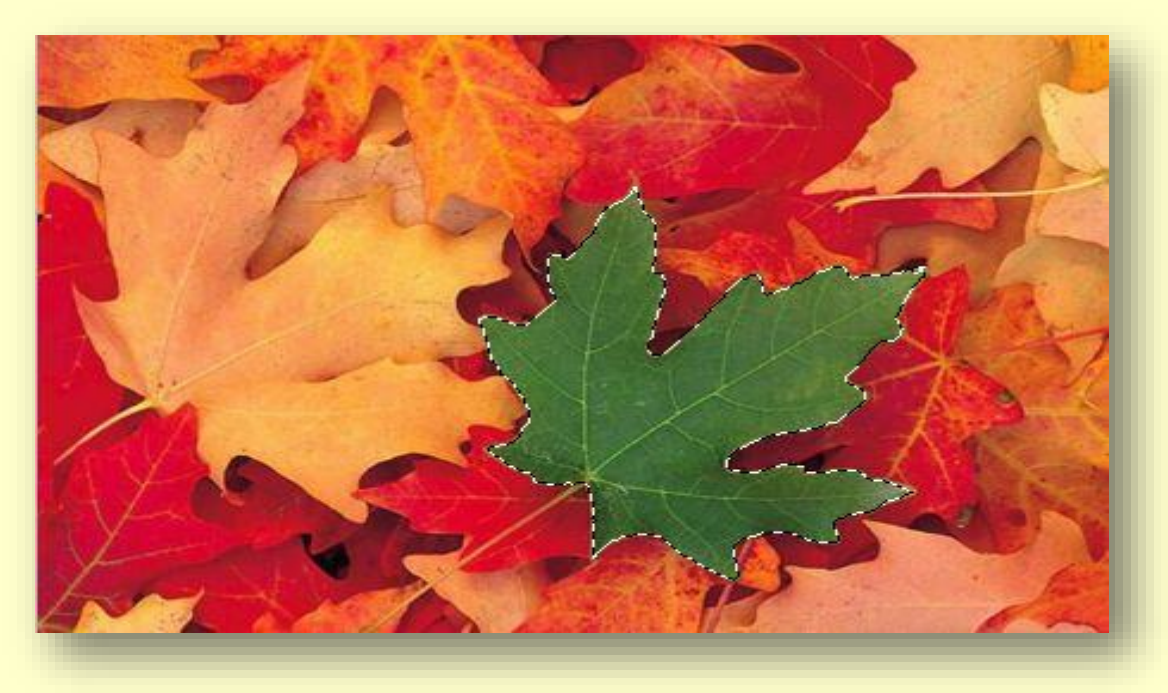

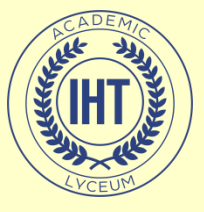

#### Горячие клавиши

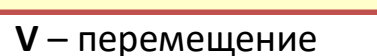

- М- инструмент выделения прямоугольная/овальная области
- Shift+ M выделение квадратом/кругом, работать мышкой
- Alt + M выделение овалом от центра, работать мышкой
- Alt+ Shift + M выделение от центра кругом , работать мышкой
- L лассо/прямоугольное лассо/ магнитное лассо
- W-волшебная палочка/быстрое выделение
- С рамка(кадрирование)
- **і** пипетка
- ј- заплатка
- **В** кисть
- [ уменьшение диаметра кисти
- [- увеличение диаметра кисти

- Caps Lock показывает края кисти
- **S** штамп (клонирование)
- **Ү** архивная кисть
- **Е** ластик

•

- G градиент/заливка
- Инструмент размытие/
   резкость /палец (без буквы)
- О осветлитель/затемнитель
- U фигура прямоугольник/прямоугольник с круглыми углами/эллипс/многоугольник/ линия/фигура из библиотеки

THAME

- Shift + U правильная фигура, работать мышкой
- Н рука
- Нажатие пробела вызывает инструмент рука.
- Z лупа

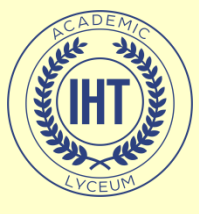

# Комбинации горячих клавиш

| CTRL + O               | Открыть документ                       |
|------------------------|----------------------------------------|
| CTRL + N               | Создрать новый документ                |
| CTRL + S               | сохранить                              |
| SHIFT + CTRL + S       | Сохранить как                          |
| CTRL + Q               | Выйти из программы                     |
| CTRL + W               | Закрыть текущую вкладку                |
| ALT + CTRL + W         | Закрыть все вкладки                    |
| CTRL + Z               | Шаг назад (отмена последнего действия) |
| ALT + CTRL + Z         | Отмена нескольких последних действий   |
| SHIFT + CTRL + Z       | Повтор шага                            |
| CTRL + X               | Вырезать выделенное                    |
| CTRL + C               | Копировать выделенное                  |
| CTRL + V               | вставить                               |
| ALT + SHIFT + CTRL + V | Вставить в выделенную область          |
| CTRL + B               | Цветовой баланс                        |
| CTRL + M               | Кривая цвета                           |
| CTRL + A               | Выделить все                           |
| CTRL + D               | Отменить выделение                     |
| SHIFT + CTRL + i       | Инверсия выделения                     |
| SHIFT + CTRL + N       | Создание нового слоя                   |

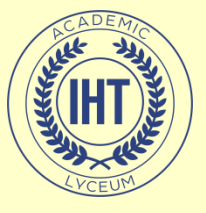

#### Кадрирование и раскройка

Инструмент «Кадрирование» позволяет сначала задать область, а затем обрезать картинку до ее размера.

После выделения области которую необходимо оставить, на экране появляется рамка, у которой можно: менять размер, положение. Рамку можно повернуть. При нажатии <u>ENTER</u> или двойном щелчке внутри рамки края будут обрезаны. <u>ESCAPE</u> отменяет выделение.

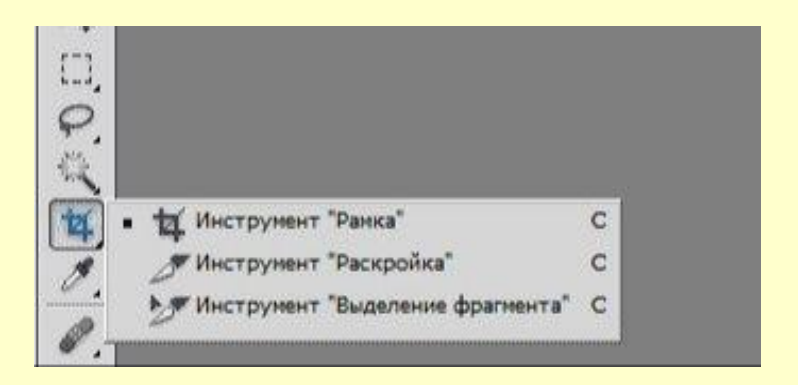

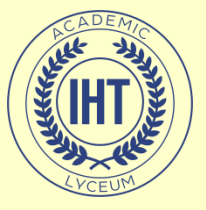

# Кадрирование и раскройка

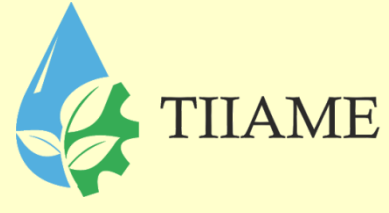

«Раскройка» - создает модульную сетку для последующей нарезки сложного изображения с целью публикации его в Интернет.

«Выделение фрагмента» позволяет редактировать сетку, созданную инструментом «Раскройка». Фрагменты можно перетаскивать и масштабировать, потянув за квадратные маркеры на углах.

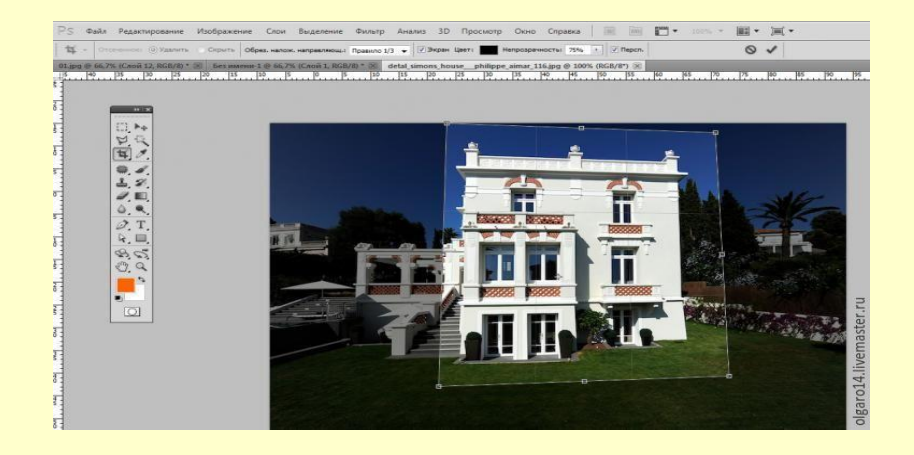

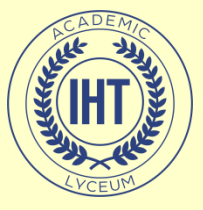

### Измерение

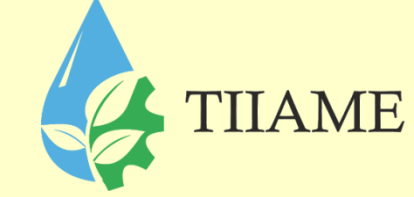

«Пипетка» позволяет взять образец цвета некоторого пикселя и назначить его цветом переднего плана или фона.

«Цветовой эталон» позволяет установить до 4 точек, с которых будут считываться значения цвета.

«Линейка» позволяет измерять расстояние между двумя точками. Инструмент рисует непечатаемую линию; при переключении на любой другой инструмент отображение этой линии отключается, но информация о ней сохраняется, и когда инструмент будет включен вновь, линия появится на прежнем месте.

Инструмент «Комментарий» позволяет создавать заметки в любом месте холста. Щелчком мыши на изображении создается заметка, затем следует ввести ее текст и закрыть окно. На изображении останется иконка, двойной щелчок по которой откроет окно с заметкой. При наведении курсора на иконку появится всплывающая подсказка.

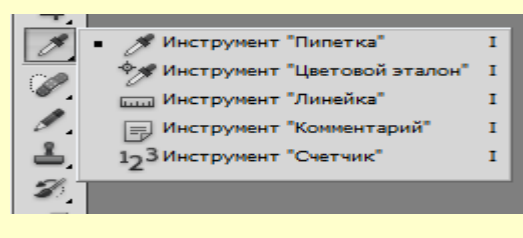

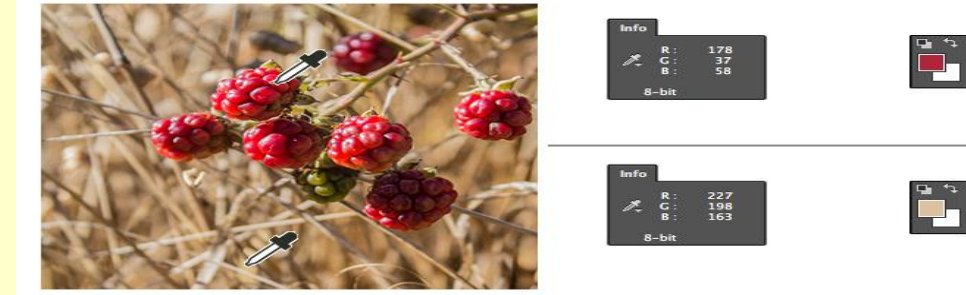

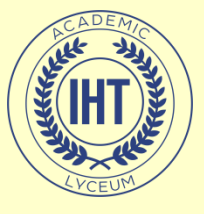

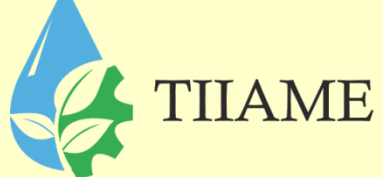

Действие инструмента «Восстанавливающая кисть» сходно со «Штампами», но отличается большей «приспособляемостью» отпечатка. Используется для удаления царапин с фотографии, нежелательных элементах лица.

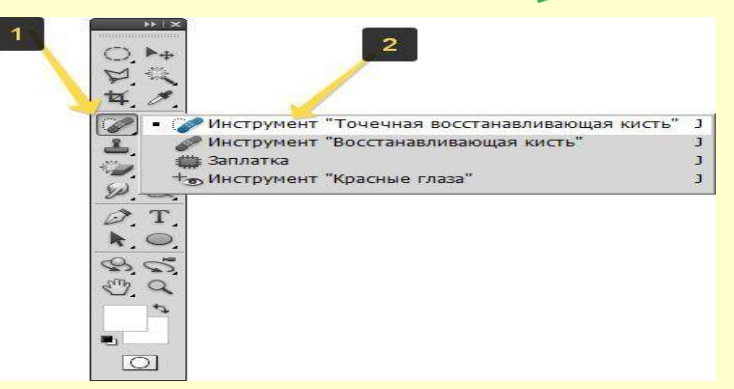

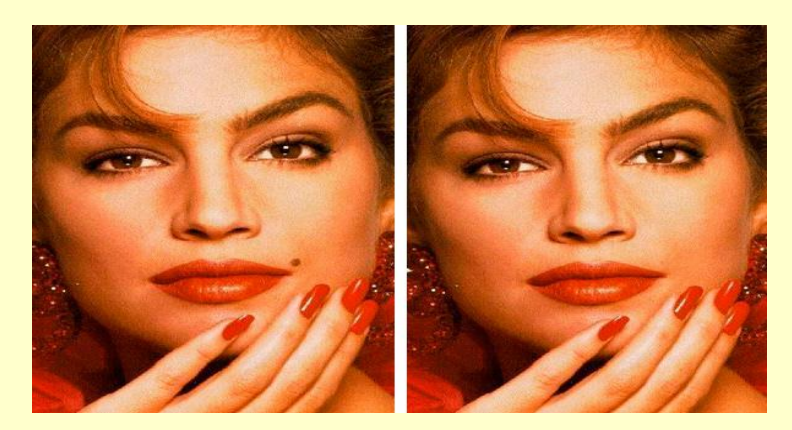

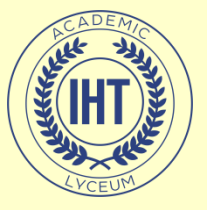

Штампы позволяют рисовать заданной текстурой или повторять некоторую область изображения.

Штамп – позволяет копировать одну часть изображения в другую. Для использования этого инструмента необходимо определить место, откуда будет произведено копирование – нажать клавишу <u>ALT</u>, и удерживая ее, щелкнуть мышью в выбранном месте, затем опустить клавишу и начать рисовать штампом, как обычной кистью. Рисование будет производиться скопированным изображением.

Узорный штамп рисует не копией текущего изображения, а текстурой, который можно создать самостоятельно или выбрать из готовых.

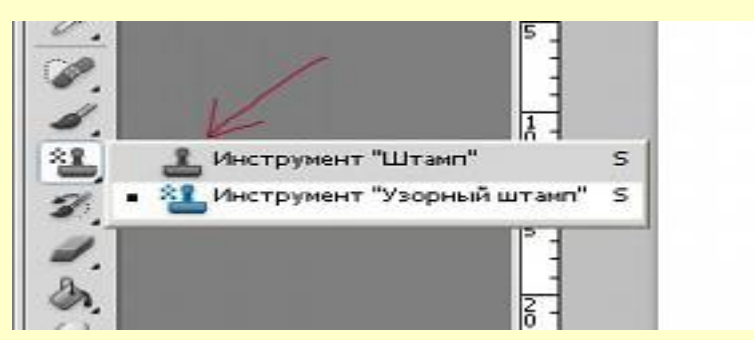

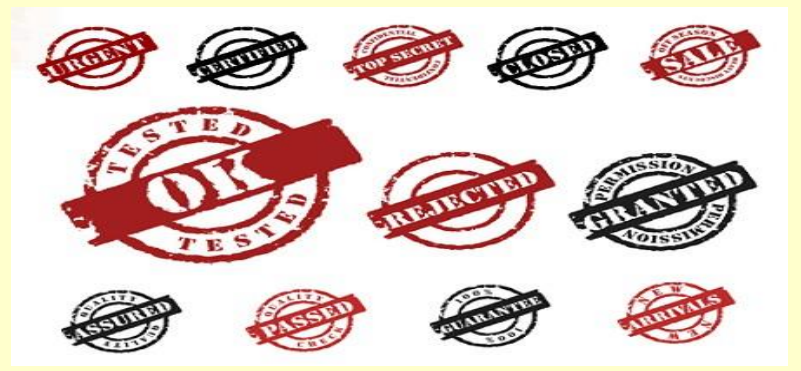

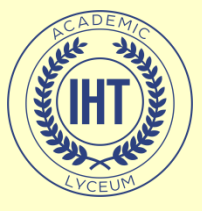

Инструмент «Ластик» стирает изображение текущего слоя. Если текущий слой – фон или непрозрачный слой, то ластик закрашивает изображение цветом фона. Если при нажатой клавише <u>SHIFT</u> щелкать ластиком в разных местах изображения, то каждая последующая точка будет соединяться с предыдущей стертой прямой линией. «Фоновый ластик» - позволяет удалять фон, при этом не затрагивая объекты переднего плана.

«Волшебный ластик» - позволяет одним щелчком мыши стереть область, залитую одним цветом.

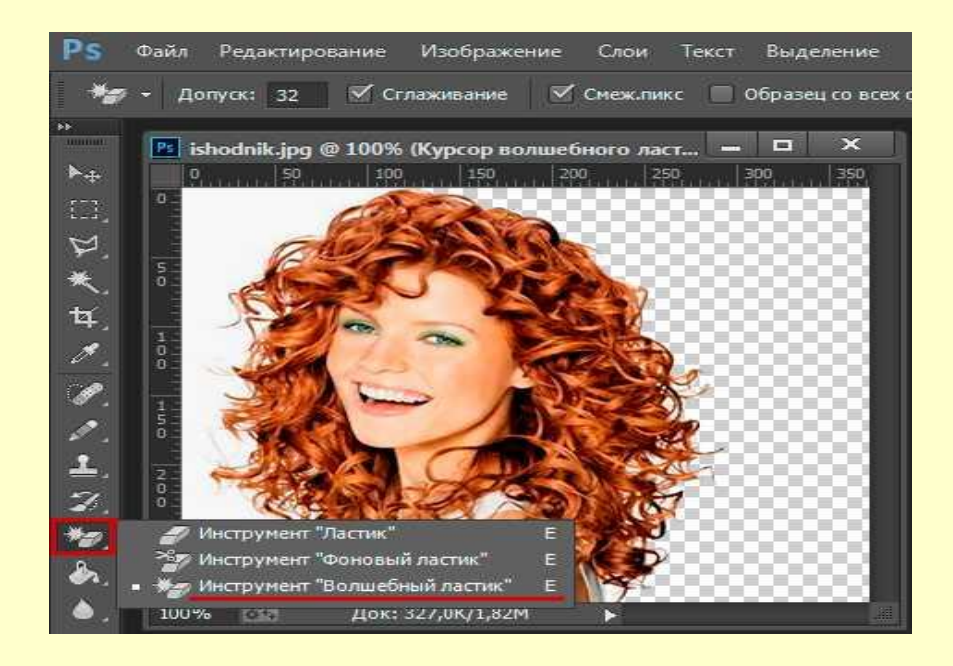

THAME

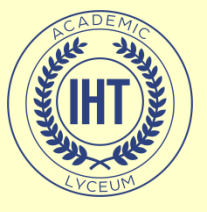

«Размытие» - размывает изображение, т.е. уменьшает его контрастность.

«Резкость» - делает изображение более четким, т.е. повышает его контрастность. Для него доступны те же опции, что и для размытия, и методика применения инструментов также совпадает.

«Палец» - позволяет размазать изображение. При нажатии на кнопку мыши Photoshop захватывает пиксели под кистью инструмента и тянет их за курсором, постепенно оставляя часть пикселей на изображении.

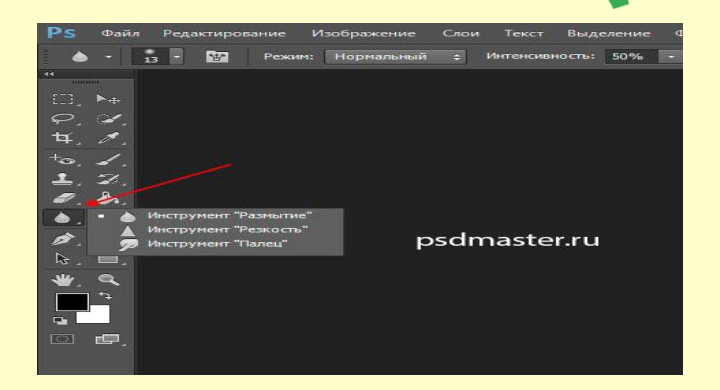

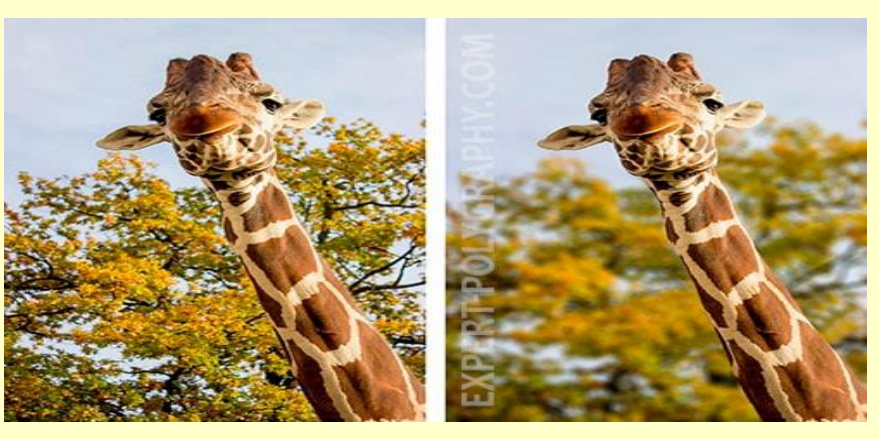

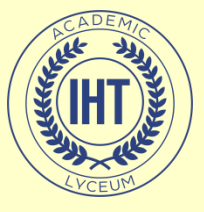

«Осветление» позволяет осветлить изображение, т.е. увеличить его яркость.

«Затемнение» - позволяет затемнить изображение, т.е. уменьшить его яркость.

#### Инструмент «Губка» -

позволяет уменьшать или увеличивать насыщенность цветов.

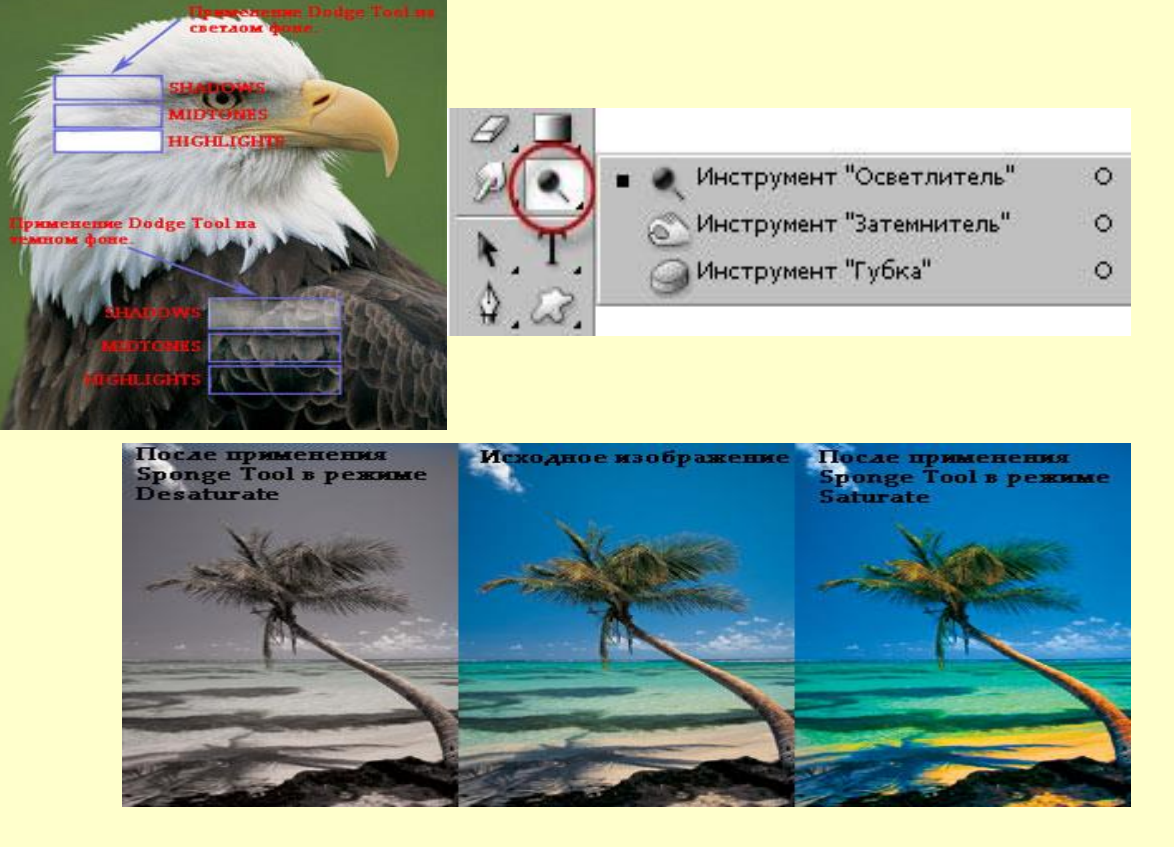

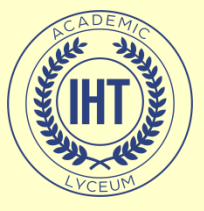

### Рисование

#### Инструменты «Карандаш» и «Кисть» в общем соответствуют реальным аналогам. Кисть позволяет наносить мазки заданной толщины и цвета, а карандаш – свободно рисовать контур или с помощью клавиши <u>SHIFT</u> рисовать прямые линии.

**Кисть** – проводит линии с мягкими краями.

Карандаш рисует линии с резкими, зазубренными краями.

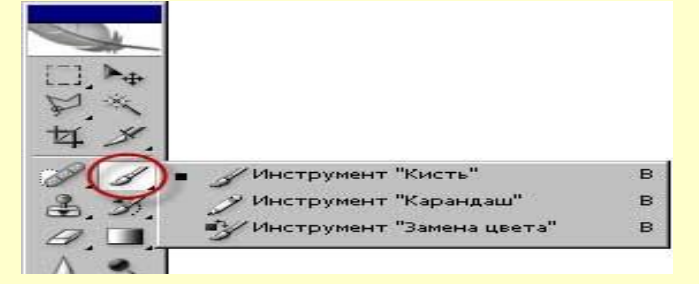

THAME

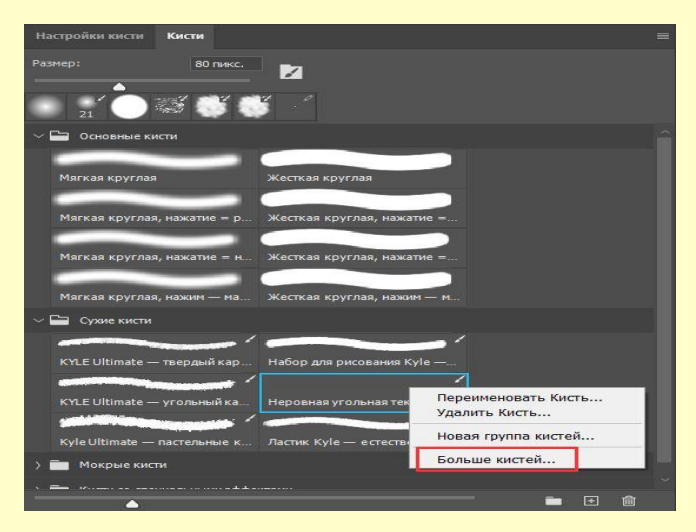

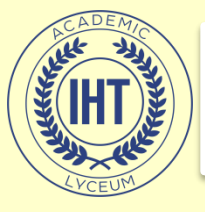

#### Рисование

«Архивная кисть» позволяет вернуться к любому предыдущему состоянию изображения, отменив одну или несколько операций редактирования. Перед использованием кисти на соответствующей палитре следует установить флажок у того пункта истории, к которому необходимо вернуться.

«Архивная художественная кисть» позволяет создать спецэффекты, используя в качестве источника предыдущее состояние изображения. Она искажает восстанавливаемое изображение, добавляя к нему мазки кистью с предыдущим содержимым.

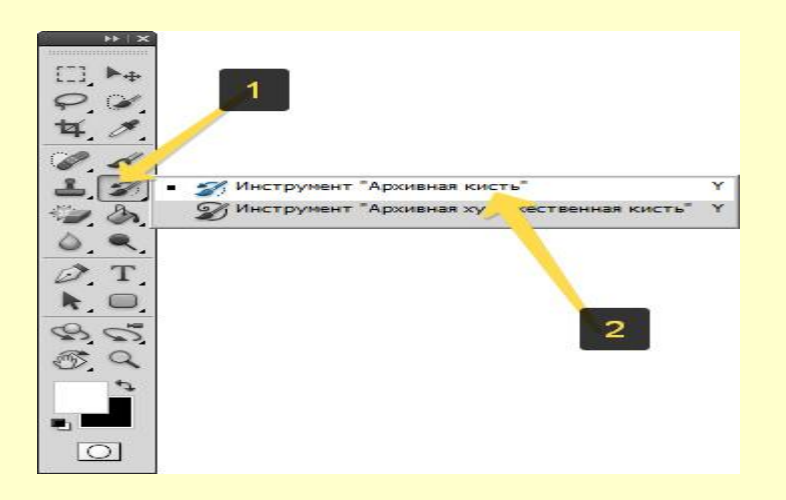

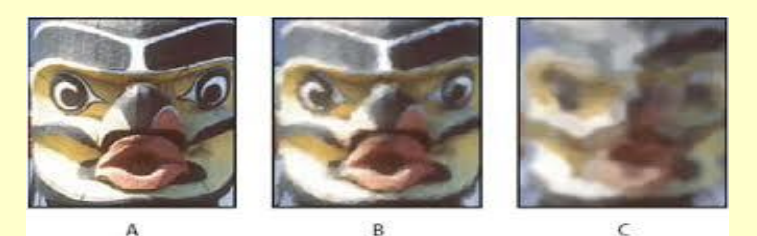

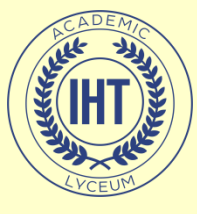

### Рисование

Инструмент «Заливка» позволяет выполнять заливку смежных пикселов, имеющих значение цвета, подобное тем пикселам, на которых выполнен щелчок.

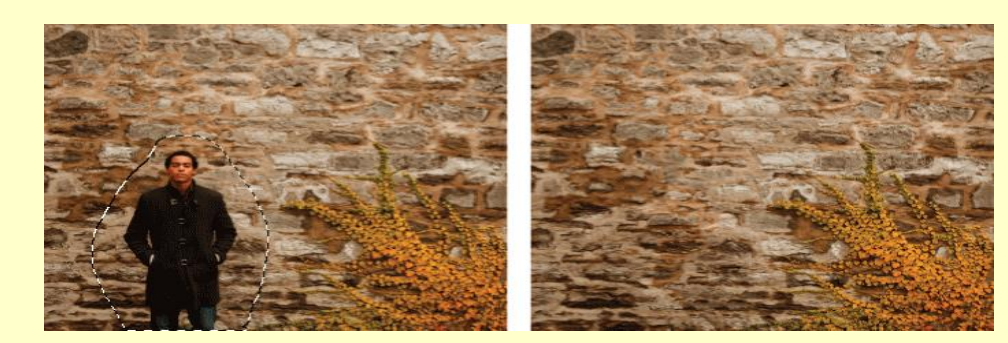

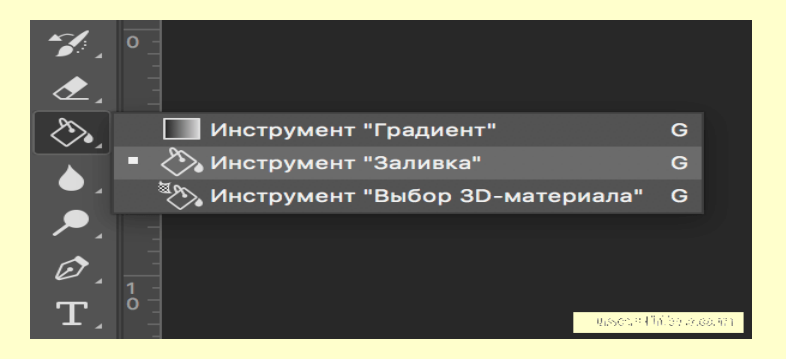

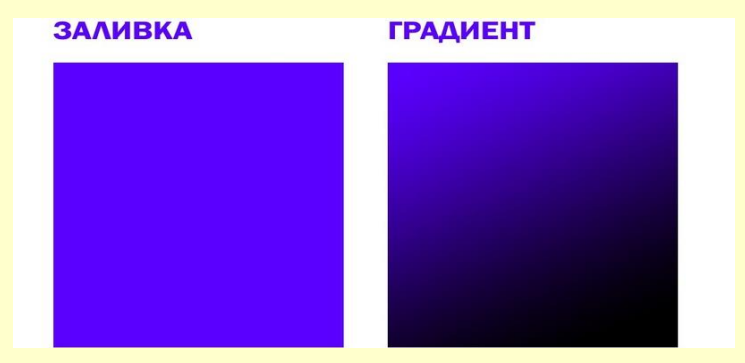

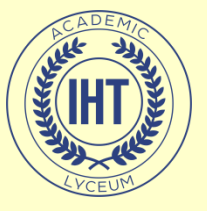

### Работа с цветами

#### **B** Photoshop

определяются фоновый и основной цвета, которые отражаются в нижней части палитры инструментов. Выбранным основным цветом осуществляются заливки выделенных областей, им рисуют инструменты. Фоновым цветом автоматически заполняются области холста после удаления участков изображения или при расширении размеров холста.

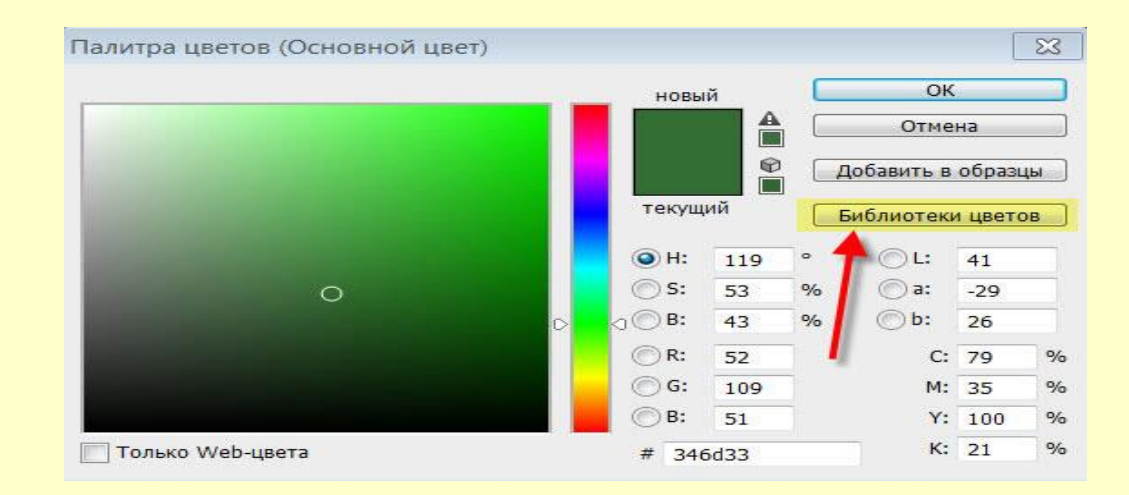

#### позволяет с помощью панели настроек создавать надпись или выделение, повторяющее границы текста.

Инструмент «Текст»

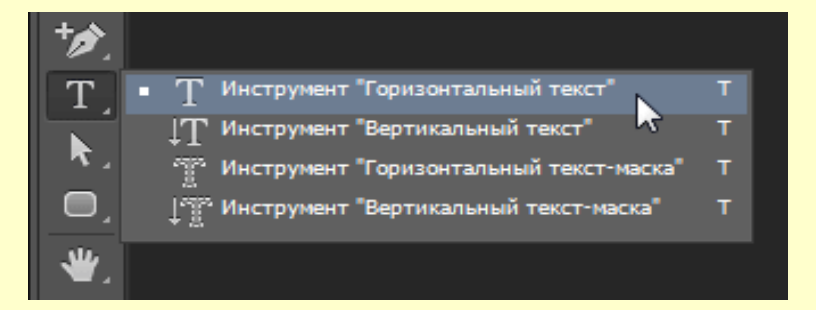

TIIAME

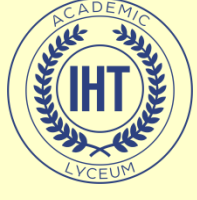

#### Начертание и ввод текста

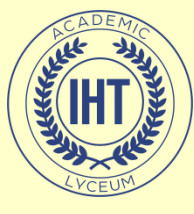

### Начертание и ввод текста

Инструмент «Перо» позволяет вычерчивать пути, т.е. расставить опорные точки, которые Photoshop автоматически соединит сегментами. «Свободное перо» - позволяет чертить пути подобно кисти или карандашу. У данного инструмента есть все настройки инструмента Перо и еще 2 дополнительных настройки.

«Добавить точку» - позволяет добавить точку на путь, щелкнув мышью на сегменте пути в том месте, где необходимо поставить точку.

«Удалить точку» - позволяет удалить точку с пути, щелкнув по данной точке.

«Угол» - преобразовывает точку из сглаженной в угловую и наоборот.

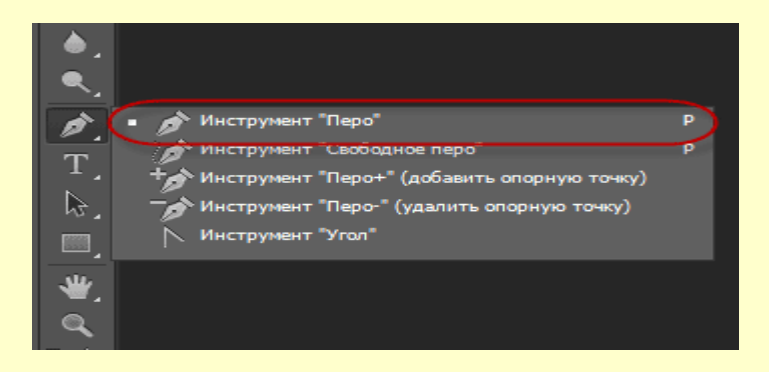

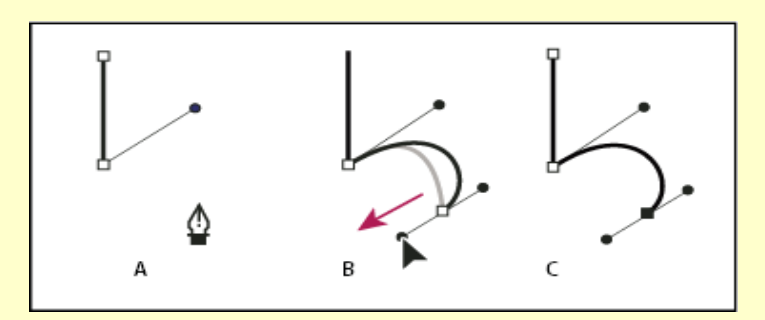

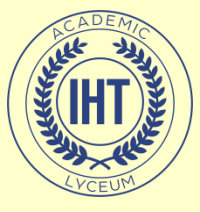

#### Начертание и ввод текста

Инструмент «Прямоугольник» позволяет рисовать прямоугольники.

Инструмент «Прямоугольник со скругленными углами» позволяет рисовать прямоугольники со скругленными углами.

«Эллипс» позволяет рисовать эллипсы и окружности.

«Многоугольник» предназначен для рисования многоугольников с равной длиной сторон.

«Линия» позволяет рисовать прямые линии.

«Произвольная фигура» позволяет рисовать фигуры произвольной формы.

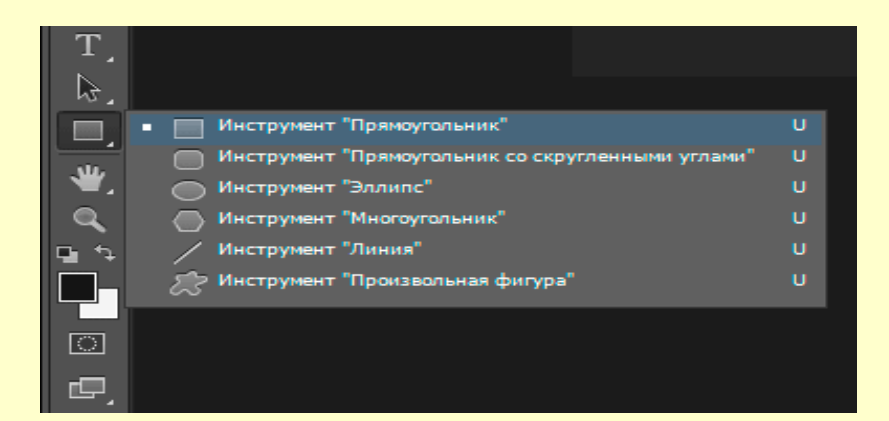

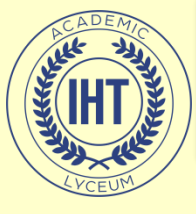

### Начертание и ввод текста

«Стрелка» предназначена для изменения путей, созданных инструментом «Перо».

Инструмент «Стрелка» позволяет выделять, перемещать и копировать путь или его отдельные компоненты, а также производить операции слияния компонентов пути.

Инструмент «Выделение контура» позволяет редактировать путь, изменяя положение его точек, маркеров и сегментов.

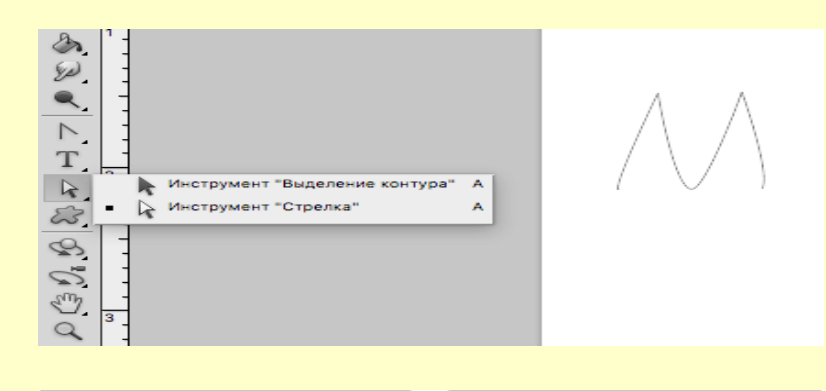

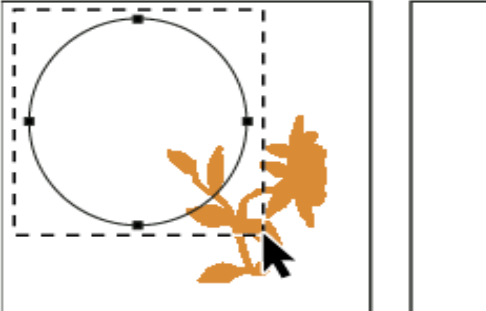

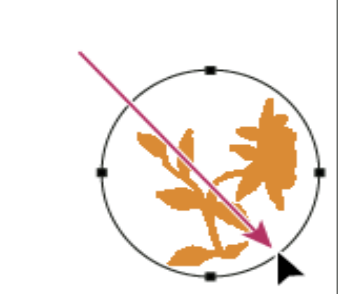

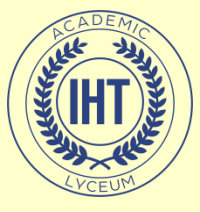

### Навигация

«Рука» позволяет перемещать отображаемую область изображения в окне. Быстрый доступ к этому инструменту из любого другого инструмента можно получить, нажав пробел, отпускание клавиши возвращает ранее включенный инструмент.

Инструмент «Масштаб» меняет масштаб изображения. Текущее значение масштаба выводится в заголовке окна изображения. Чтобы увеличить масштаб изображения, необходимо применить инструмент в том месте изображения, которое надо приблизить.

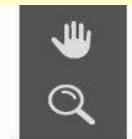

Инструмент «Рука»

Инструмент «Масштаб» (Z)

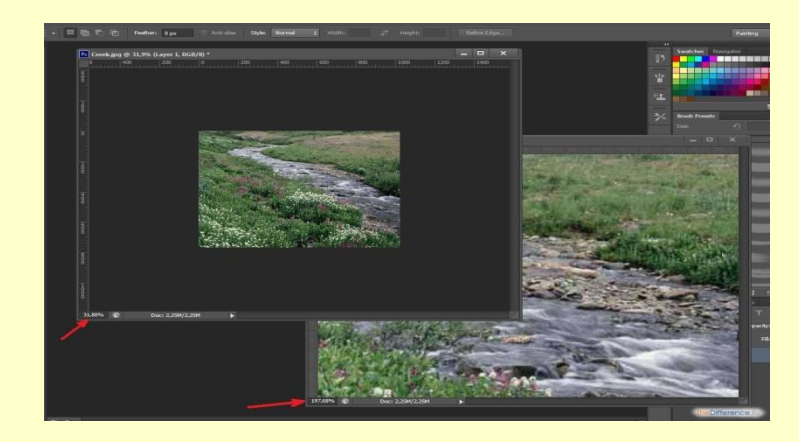

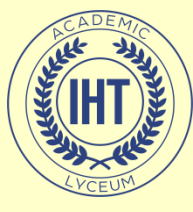

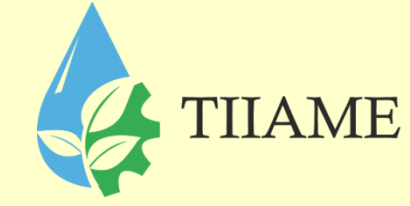

## Спасибо за внимание.